# คู่มือติดตั้ง Microsoft Office 365 ProPlus บนอุปกรณ์มือถือ

1. ผู้ใช้งานเข้าเว็บ <u>https://login.microsoftonline.com</u> กรอก <u>E-mail@live.ku.th</u> หลังจากนั้นคลิก Next

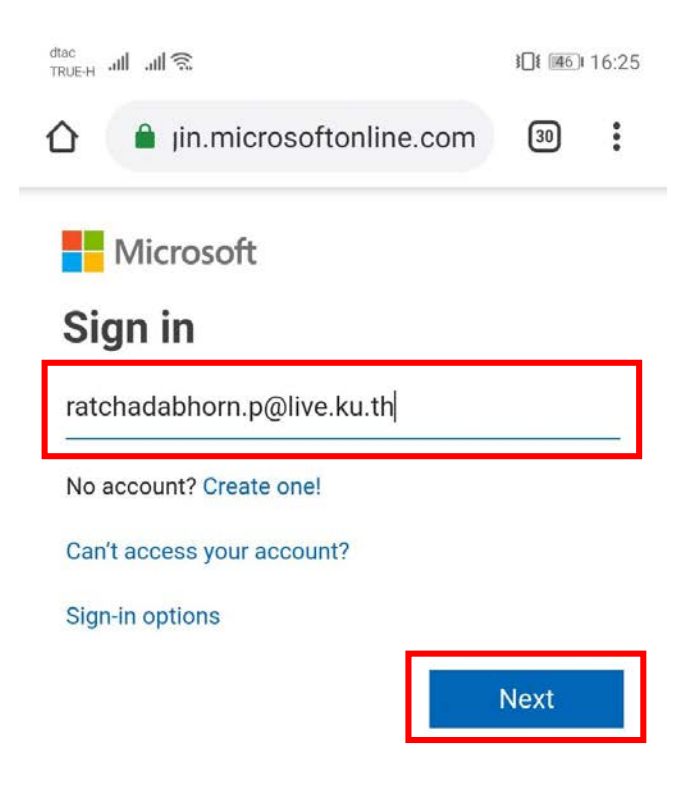

| ©2019 Microsoft |  | Terms of use | Privacy & cookies |  |
|-----------------|--|--------------|-------------------|--|
|                 |  |              |                   |  |
|                 |  | 0            | $\triangleleft$   |  |

## 2. กรอกรหัสผ่าน คลิก Sign in

| dtac<br>TRUE-H ما ما ج                  | \$ <b>]</b> { <b>1</b> 461 | 16:26 |
|-----------------------------------------|----------------------------|-------|
| 1 in.microsoftonline.com                | 30                         | :     |
| Microsoft                               |                            |       |
| $\leftarrow$ ratchadabhorn.p@live.ku.th |                            |       |
| Enter password                          |                            |       |
|                                         |                            |       |
| Forgot my password                      |                            |       |
| s                                       | Sign in                    |       |

| ©2019 Micro | osoft | Terms of use | Privacy & cookies |
|-------------|-------|--------------|-------------------|
| •••         |       |              |                   |
| 1           |       | 0            | $\triangleleft$   |

3. คลิกเลือก Yes เพื่ออยู่ในระบบต่อไป เมื่อใช้งานครั้งต่อไปจะไม่ต้องกรอก E-mail และ รหัสผ่าน

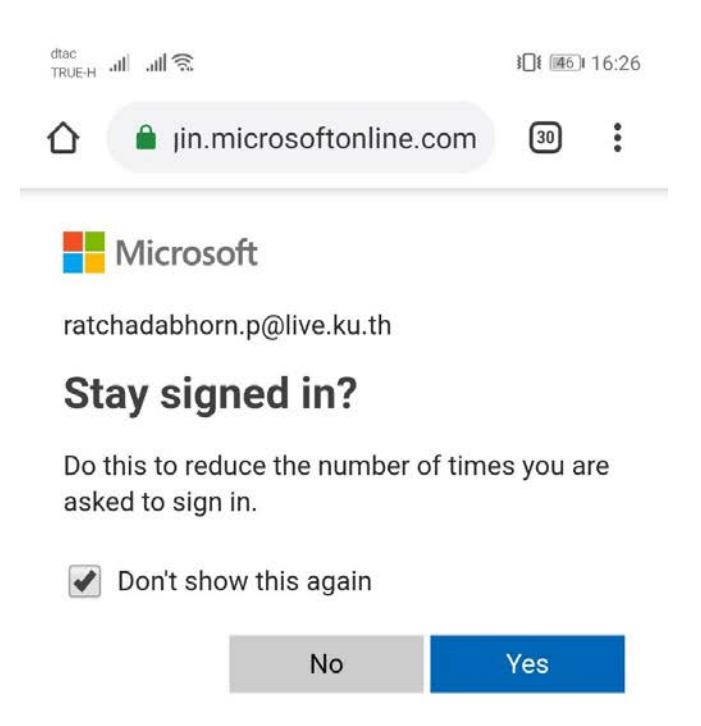

| ©2019 Microsoft | Terms of use | Privacy & cookies |  |
|-----------------|--------------|-------------------|--|
|                 |              |                   |  |
|                 | 0            | $\triangleleft$   |  |

## 4. ปรากฏหน้าจอดังภาพ คลิกเลือก ติดตั้ง Office

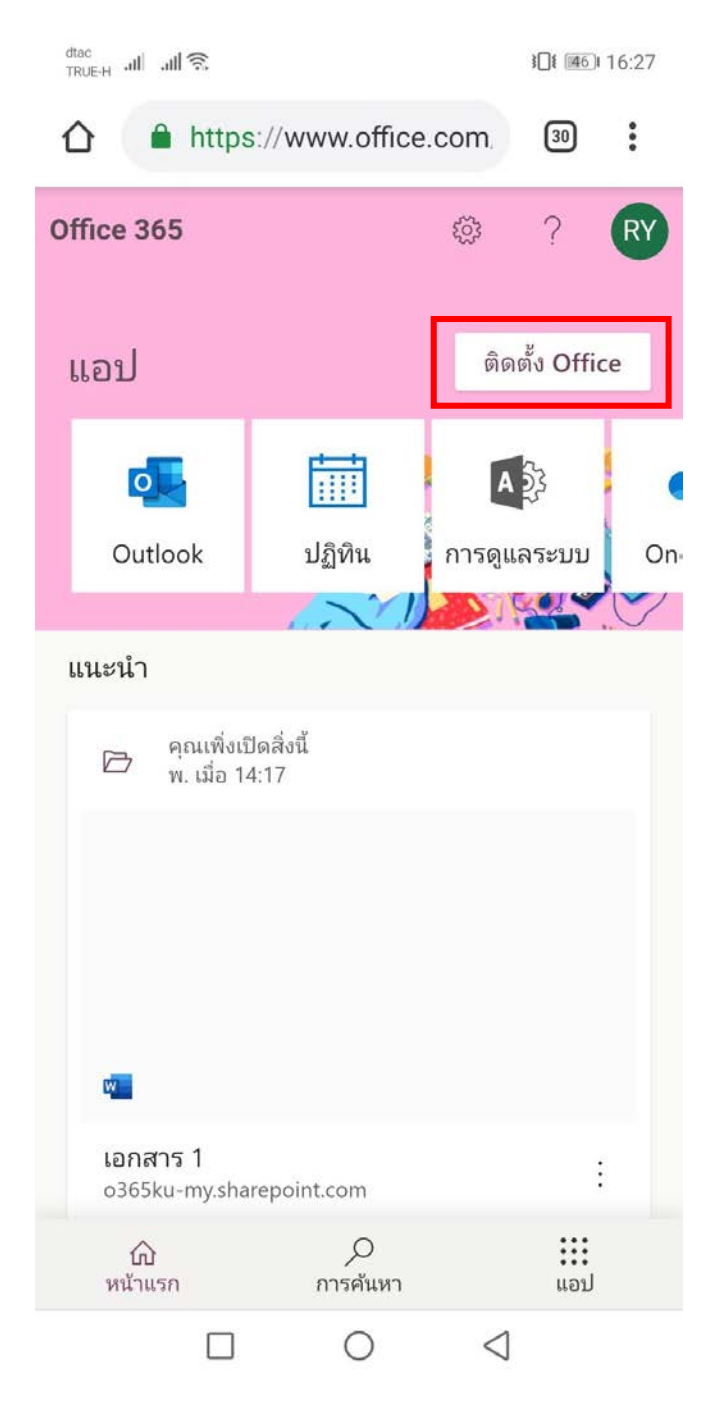

## 5. ปรากฏหน้าจอดังภาพ

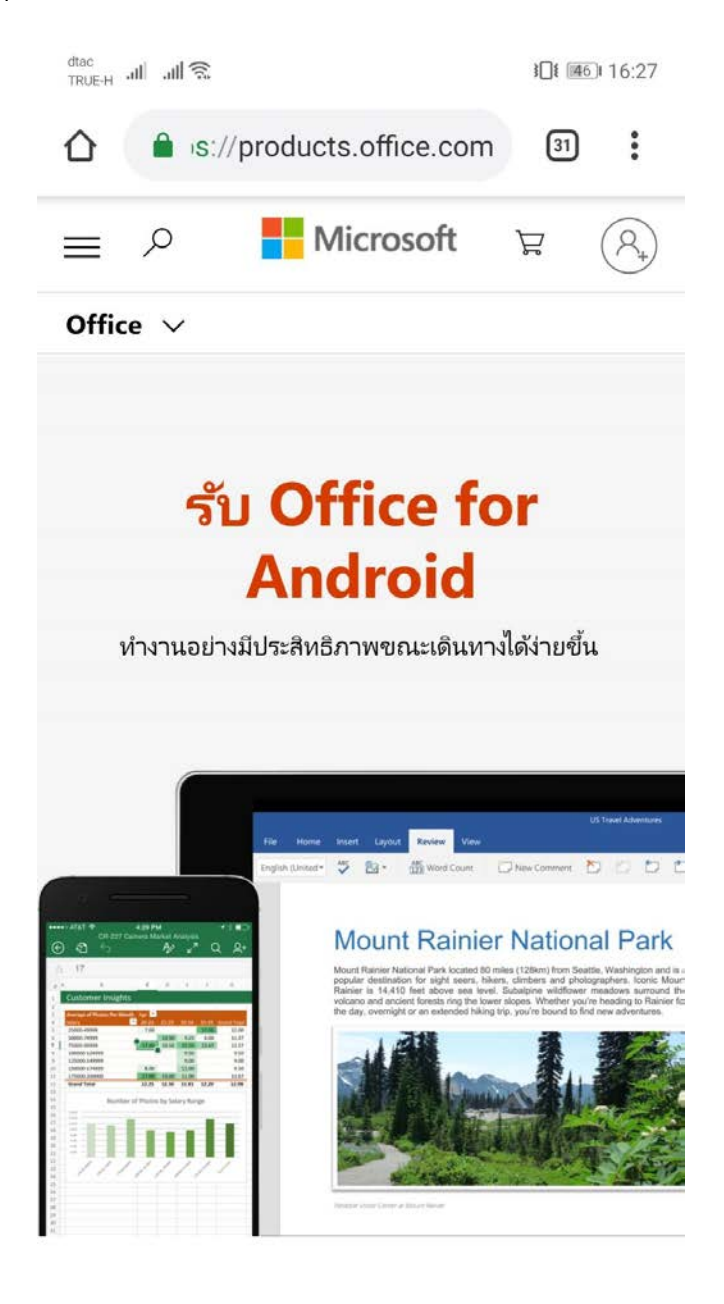

6. สัมผัสหน้าจอขึ้นด้านบน จะปรากฏแอปดังภาพ คลิกเลือกแอปที่ต้องการเพื่อทำการติดตั้ง (ในตัวอย่างเลือก แอป word)

> dtac TRUE-H .III .III 🗟

**≩**∎€∎ 16:28

# ดูแอป Office ทั้งหมดสำหรับ Android

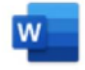

### Word

แก้ไขและสร้างเอกสารที่สวยงามในขณะเดินทาง และอ่าน ได้อย่างสะดวกบนทุกอุปกรณ์

รับแอป >

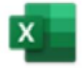

Excel

เพิ่มสูตร จัดลำดับคอลัมน์ใหม่ ปรับขนาดตารางบนโทร ศัพท์หรือแท็บเล็ตของคุณได้อย่างง่ายดาย

รับแอป >

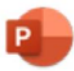

### PowerPoint

แก้ไขสไลด์ในขณะเดินทาง และเพิ่มภาพเคลื่อนไหว การ

 $\Box$   $\bigcirc$   $\triangleleft$ 

7. คลิกเลือกรับแอป และเลือก Google Play Store

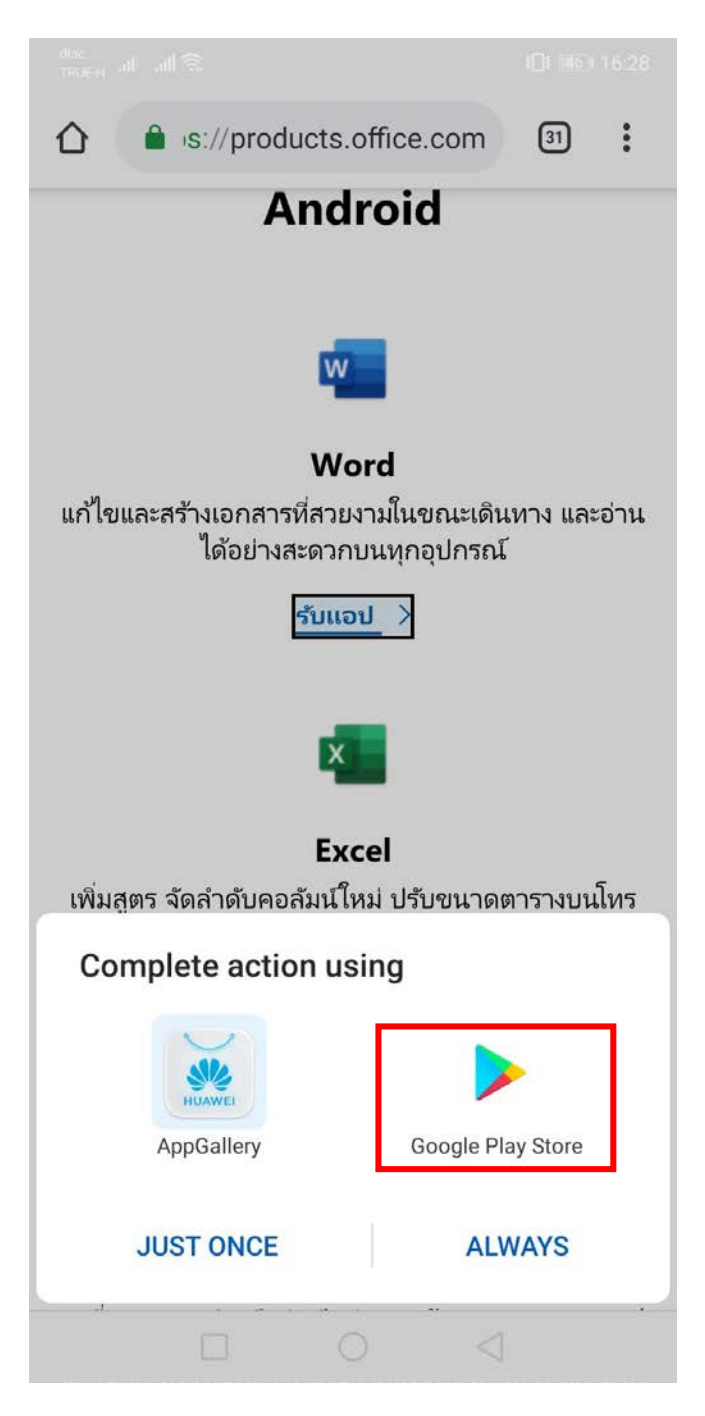

8. จะปรากฏหน้าจอดังภาพ คลิกเลือก INSTALL

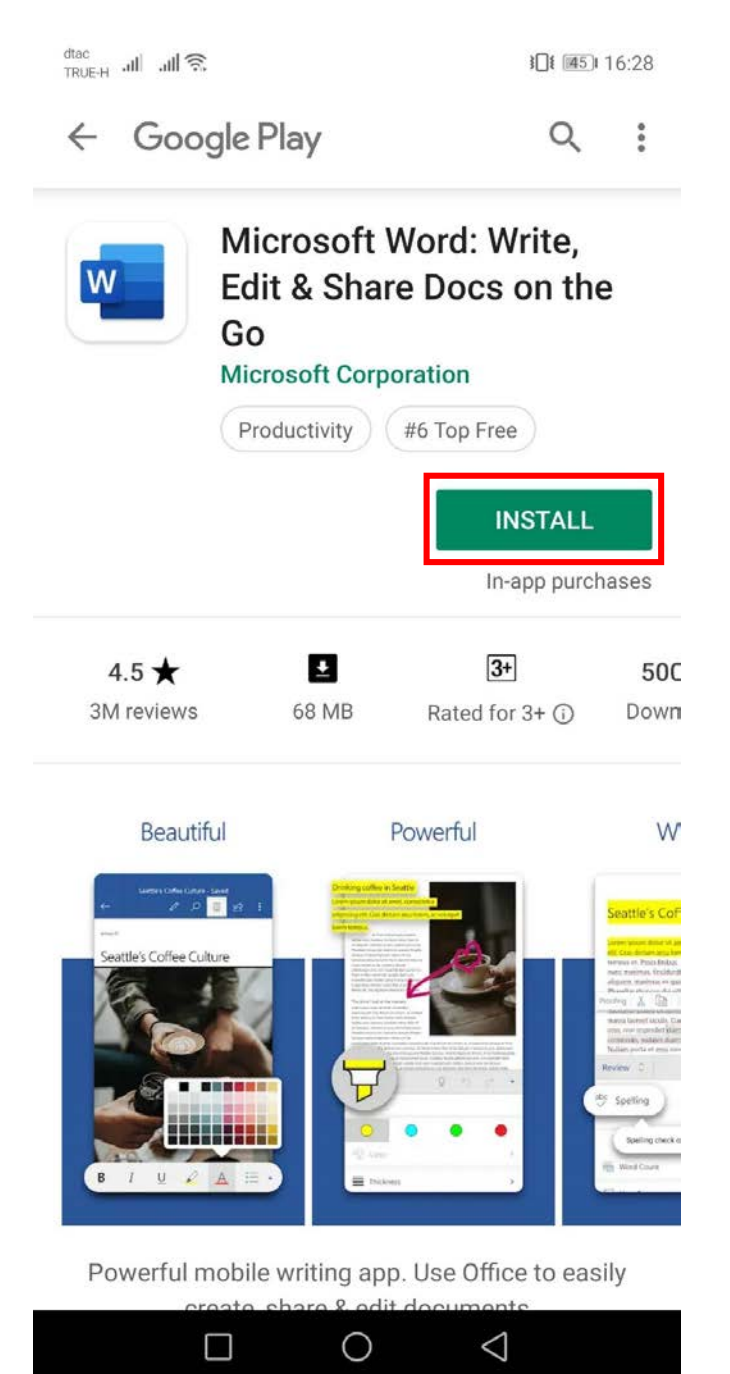

## 9. รอสักครู่ โปรแกรมกำลังได้รับการติดตั้ง

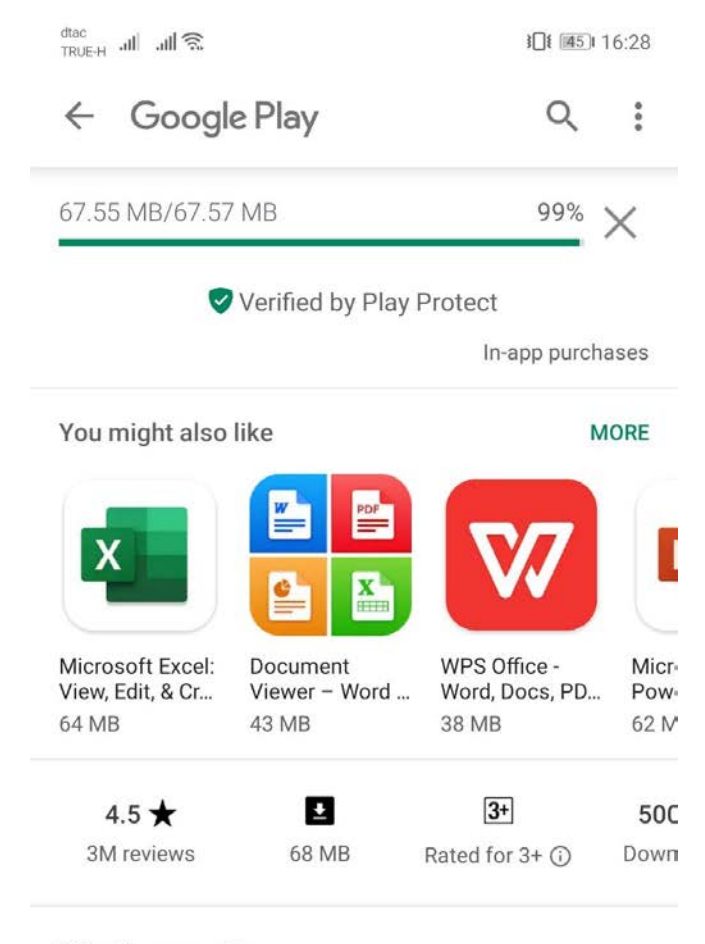

#### What's new •

Last updated Jun 14, 2019 Thank you for using Word.

We regularly release updates to the app, which

#### **READ MORE**

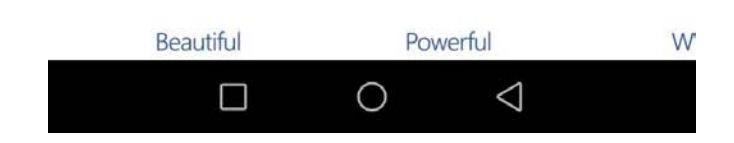

10. จะปรากฏหน้าจอดังภาพ คลิกเลือก OPEN

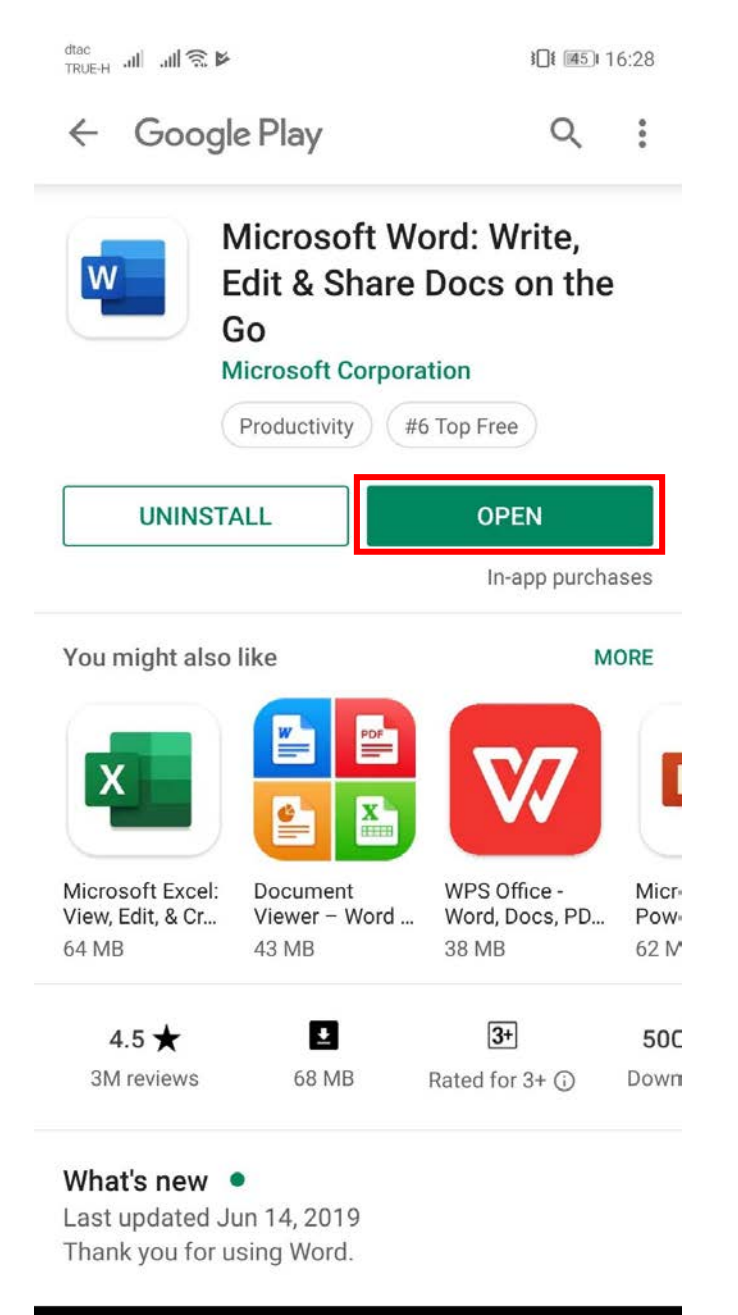

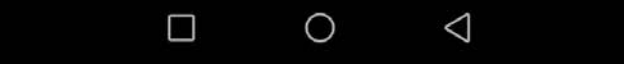

11. จะปรากฏหน้าจอดังภาพ คลิกเลือก Allow

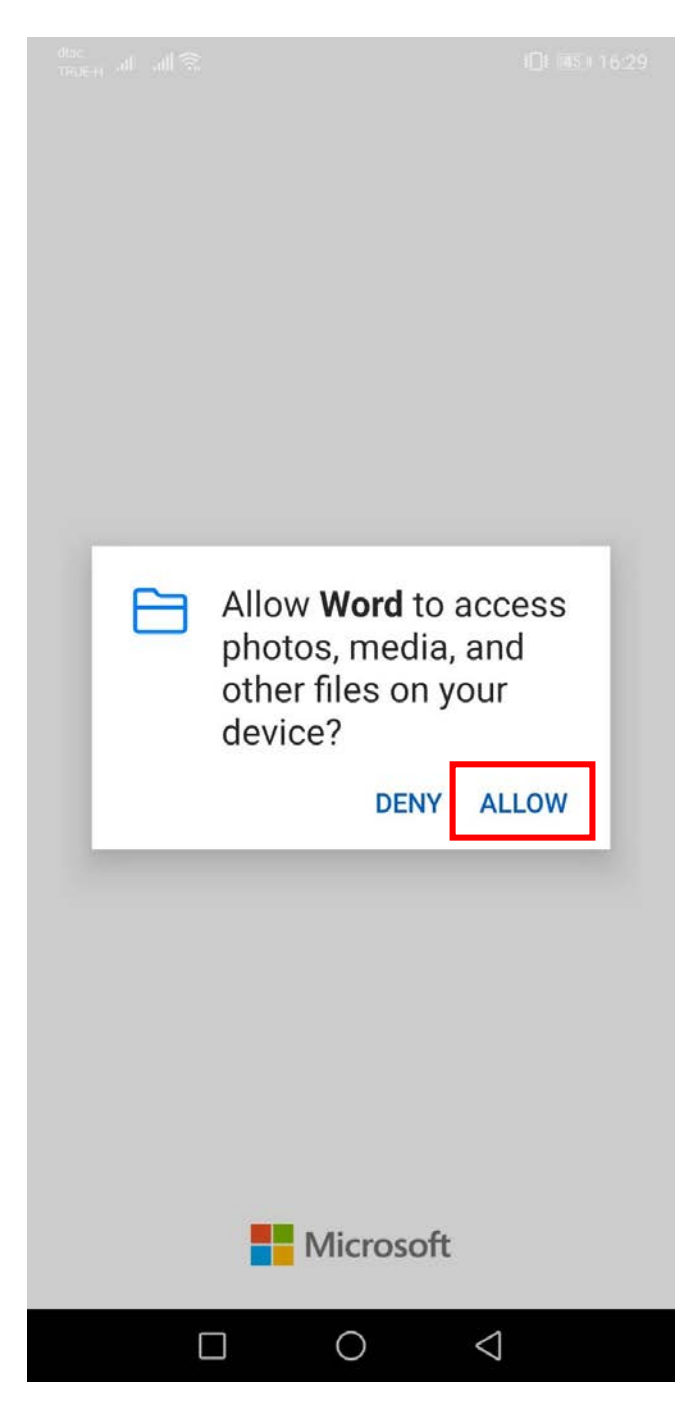

12. จะปรากฏหน้าจอดังภาพ กรอก <u>E-mail@live.ku.th</u>

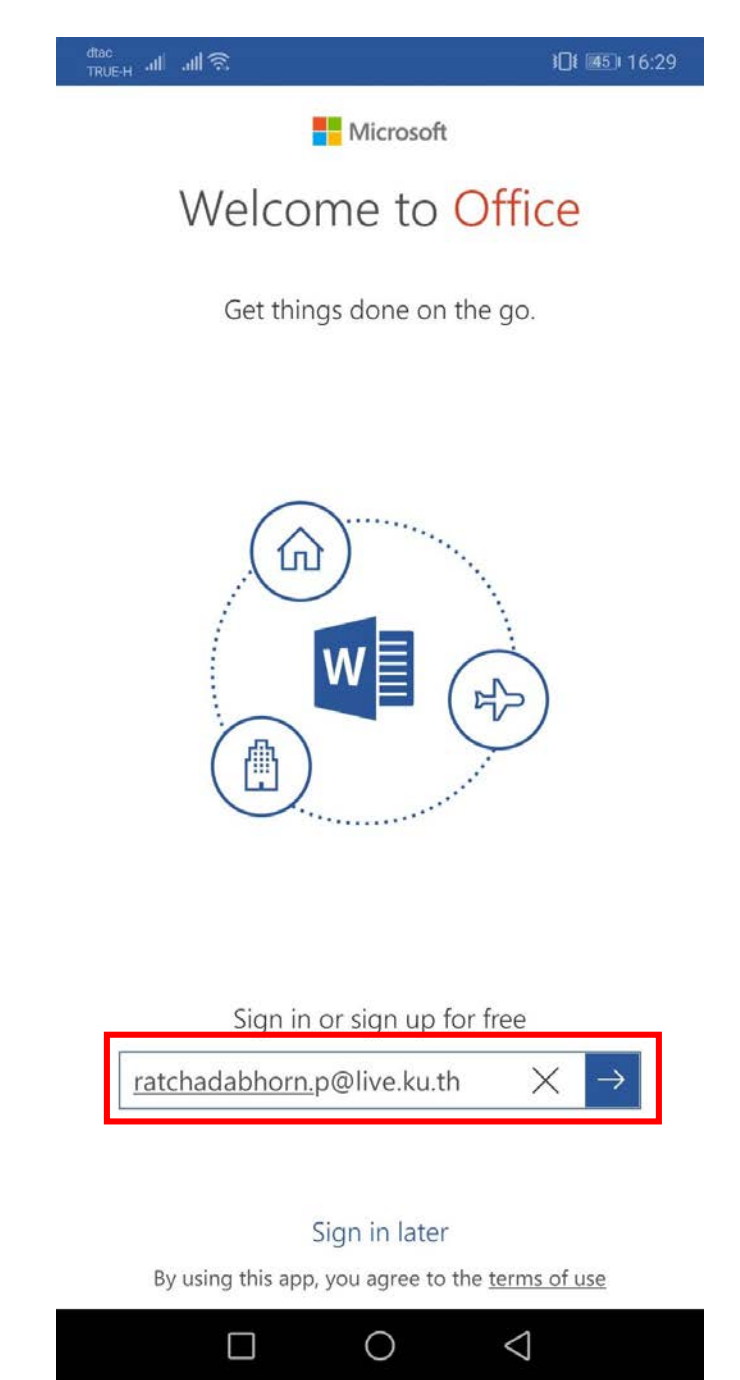

13. จะปรากฏหน้าจอดังภาพ กรอกรหัสผ่าน คลิก Sign in

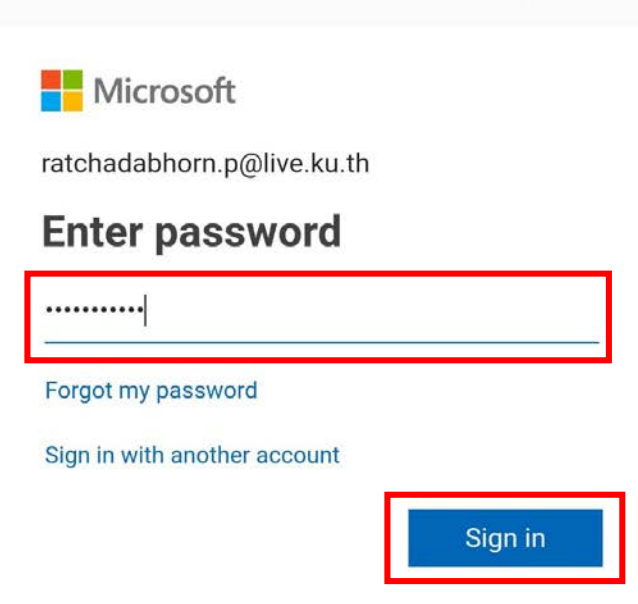

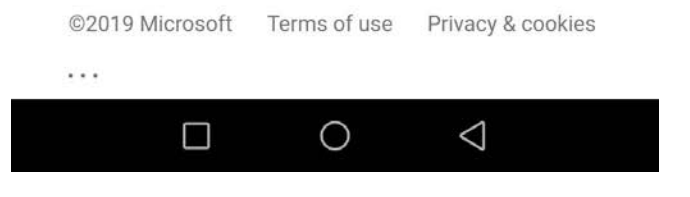

14. จะปรากฏหน้าจอแอปดังภาพ เลือกสร้างเอกสารเปล่า โดยคลิกเลือกมุมบนขาวมือที่มีเครื่องหมาย (+) หรือ
เลือกใช้งานเอกสารที่แสดงอยู่ด้านล่าง

| dtac<br>TRUE-H -II | л III 🕱                                         | 101 📧 16:31 |
|--------------------|-------------------------------------------------|-------------|
| 8                  | Word                                            | Ģ           |
| Recer              | ıt                                              |             |
| Older              |                                                 |             |
|                    | เอกสาร 2<br>o365ku-my.sharepku_th » Docu        | ments       |
|                    | <b>เอกสาร 1</b><br>o365ku-my.sharepku_th » Docu | ments       |
|                    | <b>เอกสาร</b><br>o365ku-my.sharepku_th » Docu   | ments       |
|                    | <b>Document</b><br>o365ku-my.sharepku_th » Docu | ments       |

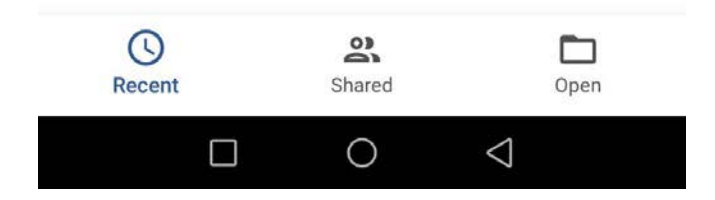